# Cancellare un passo con un protocollo

Se in un passo dove nella tab **"Comunicazione"** è presente un protocollo partenza o in arrivo il bottone **[F7-Cancella]**, posto sulla colonna a destra, non è visibile.

## **Protocollo in Partenza**

Per "scollegare" un protocollo in partenza da un passo cliccare sulla tab **"Comunicazione"** e poi cliccare il bottone con il cestino posto a destra del campo **"Data Protocollo"** (Fig. 1)

| Italsoft Home Passo 30 del Fascicolo AG/110/2024 a Gestore Passo procefamenta Aministrativo                                       |                                                                               |                        |
|----------------------------------------------------------------------------------------------------|-------------------------------------------------------------------------------|------------------------|
| Passo creato dall'utente m in data 19/05/2025 15:32:45                                                                            | Ultima modifica al passo effettuata dall'utente m in data 19/05/2025 16:11:56 | F6-Aggiorna            |
| Protece AG/110/2024 i                                                                                                    |                                                                               | Chiudi Passo           |
| Descriptione* PROTOCOLIO INTEGRAZIONE     Responsabile* 000006     Q    De C M      Settore Planta Organica     Q                 | d                                                                             | + Crea Nuovo<br>Passo  |
| Servicio Q                                                                                                    |                                                                               | ి Esci dal Passo       |
| Dati Principali Destinatari Allegati (10) Comunicazione Note (0) Dati Aggiuntivi Pubblicazione Articolo Rilascio Assegnazioni (0) |                                                                               | 🞾 Carica da Protocollo |
| In Partenza Protocollo N. 1234 Q. Anno 2025 Data Protocollo 20/05/2025                                                            |                                                                               | Vis. Trasmissioni      |
| Giorni Risposta 0 Silenzio Assenso                                                                                                |                                                                               |                        |
| Note                                                                                                    |                                                                               | 1                      |
| Fig. 1                                                                                                    |                                                                               |                        |

Inserire la password utilizzata per l'accesso di Cityware.Online e cliccare il bottone **[F5-Conferma]** (Fig. 2).

| ancellazione                              | Protocollo                                                                                                    |
|-------------------------------------------|----------------------------------------------------------------------------------------------------|
| Digital                                   | e la password utilizzata per il login                                                                                                    |
| Password                                  |                                                                                                    |
| 0                                         |                                                                                                    |
| Attenzio<br>Conferr<br>sgancia<br>Success | n <b>e. Questa Operazione è Irreversibile.</b><br>nando si andrà a cancellare il protocollo in arrivo e gli allegati collegati ad esso, saranno<br>ti.<br>Ivamente potrebbe essere necessario ricaricare manualmemte i dati. |
|                                           |                                                                                                    |

#### Fig. 2

Cliccare il bottone **[F7-Cancella]**, posto sulla colonna a destra, per concludere la cancellazione del passo.

### **Protocollo in Arrivo**

Per "scollegare" un protocollo in arrivo da un passo cliccare sulla tab "Comunicazione" e poi

cliccare il bottone con il cestino posto a destra del campo "Anno" (Fig. 3)

| kalsoft Home Passo 30 del Fassicolo AG/11/2024                                                                                                    |                        |
|----------------------------------------------------------------------------------------------------|------------------------|
| Passo creato dall'utente m In data 19/05/2025 15:32:45                                                                                                    | F6-Aggiorna            |
| Pretice AG/110/2024 1<br>Sequence Passo 30 Annecedence Q                                                                                                    | Chiudi Passo           |
| Responsabile "DOUDLOUL IN EXPRANDING OF Comments of Comments of Co | + Crea Nuovo<br>Passo  |
| Servizio Q, La Constanti Constanti C | S Esci dal Passo       |
| Dati Principali Destinatari Allegati (10) Comunicacione Note (0) Dati Aggiuntivi Pubblicacione Articolo Rilascio                                                                                                    | 🞾 Carica da Protocollo |
| In Partenza Protocollo N. O Beta Protocollo  Deta Protocollo N.                                                                                                    | Vis. Trasmissioni      |
| Giorni Risposta 0 Silenzio Assenso<br>Note                                                                                                    |                        |
| In Arrivo                                                                                                    |                        |
| Mittenne DORTALE SUAP-SUE                                                                                                    |                        |
| Email                                                                                                    |                        |
| Protocollo N. 022107 Anno 2025 🔋 Data Protocollo 29/04/2025 Scatter Protocollo                                                                                                    |                        |
| Data Risposta     29/04/2025     Ora Risposta     Tipo Risposta       Noze     POSTA CERTIFICATA: Comunicatione SUAP proteinen 047769902.     - SUAP                                                                                                    |                        |
| Allegit Comunicatione                                                                                                    |                        |
| Nome Allegato 🕈                                                                                                    |                        |
| SUPPORTEXNA<br>Subsorts pnc                                                                                                    |                        |
|                                                                                                    |                        |

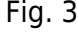

Inserire la password utilizzata per l'accesso di Cityware.Online e cliccare il bottone **[F5-Conferma]** (Fig. 1).

Se presente cliccare anche il bottone **[Sblocca]** posto a destra del campo **"Note"** (Fig. 3) ed inserire la password utilizzata per l'accesso di Cityware.Online e cliccare il bottone **[F5-Conferma]** (Fig. 4).

| Sblocco Comunicazione in Arrivo     | × ** ×       |
|-------------------------------------|--------------|
| • Digitare la password utilizzata p | oer il login |
| Password                            |              |
| F5-Conferma                         |              |

#### Fig. 4

Cliccare il bottone **[F7-Cancella]**, posto sulla colonna a destra, per concludere la cancellazione del passo.

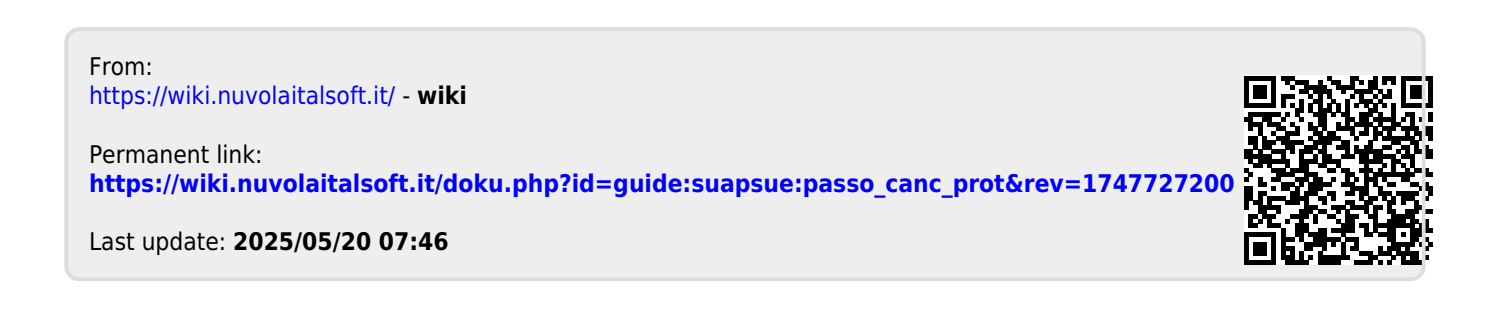